## TOSCA - checklist For TMS3-WORKSTATION users

How to take a topographical map of the patient

- Press "new patient" and enter patient data
- Press ,,do exam" and tell the patient to look after the green cross
- Press "mires ok"
- Compare with former picture or do three new ones to assure reliability of eye map
- Print picture with pupil. It will help you later while patient centration on the MEL70

How to send the picturedata to TOSCA

- Press "utilities" and select "data tables"
- Double click the exam and press ,,ok"
- Check the settings with page 1 and press ,,create tables"

| Data Tables                |           |                                                     |                                                            |                                    |                                        |              |
|----------------------------|-----------|-----------------------------------------------------|------------------------------------------------------------|------------------------------------|----------------------------------------|--------------|
| Data Type                  |           | Rows                                                | Foi                                                        | rmat Separa                        | ator                                   |              |
| Ring                       | Radius 🗹  | ⊂ Angle ⊙ I                                         | Ring 3                                                     | . 4 🖨 🔿 None                       | <ul> <li>Tab</li> <li>Custo</li> </ul> | m: <b> ,</b> |
| Diopter                    | IF Height | Sample<br>Adriaansen, Gert PatientId= Exam=3 Eue=0S |                                                            |                                    |                                        |              |
| Iroc Iroc                  | Power     |                                                     |                                                            |                                    |                                        |              |
| 🔽 Stats                    | Pupil     |                                                     |                                                            |                                    |                                        |              |
| ~ .                        |           | Ring 1: 4                                           | 1.4510                                                     | 41.4510                            | 41.4510                                | 4            |
| Stats                      |           | Ring 2: 4                                           | 1.4510<br>1.4510                                           | 41.4510<br>41.4510                 | 41.4510<br>41.4510                     | 4<br>1       |
| On Separat<br>E Field Name |           | King 3: 4                                           | 1 510                                                      | TI. TJI0                           | 11.4310                                |              |
| Field Name                 | ·5        |                                                     |                                                            |                                    | 2                                      | •            |
| Output Dire                | ctory     |                                                     | ata Tables)                                                | s To Be Createc                    |                                        |              |
| C:\tosca\tomey             |           |                                                     | C:\tosca\tomey\RNG16103.DAT<br>C:\tosca\tomey\RAD16103.DAT |                                    |                                        |              |
| ⊖ C:\                      |           | c                                                   | \tosca\tome                                                | ≥y\DIO16103.DAT                    |                                        |              |
| tosca 🗁 tomey              |           |                                                     | :\tosca\tome<br>:\tosca\tome                               | ≥y\HIT16103.DAT<br>≥v\ROC16103.DAT |                                        |              |
|                            |           |                                                     | C:\tosca\tomey\POW16103.DAT                                |                                    |                                        |              |
|                            |           |                                                     | C:\tosca\tomey\STA16103.DAT<br>C:\tosca\tomey\PUP16103.DAT |                                    |                                        |              |
|                            |           | c                                                   | :\tosca\tome                                               | ey\XREF16103.DAT                   |                                        |              |
| ≡ c: []                    |           | •                                                   |                                                            |                                    |                                        | (F)          |
| Create Dire                | octory    |                                                     | Crooto T                                                   | ablee                              |                                        |              |
| Create Dire                | ectory    |                                                     | Create Ta                                                  | ables                              | <b>K</b> TOM                           | <b>EY</b> 22 |

How to Start working with TOSCA

- Switch to TOSCA by pressing "Alt-Tab"
- A ZIP-disk must be in the Workstation
- Press the "OPEN"-button
- Select the patient out of the list
- Press "open" to load the patient data into the laser

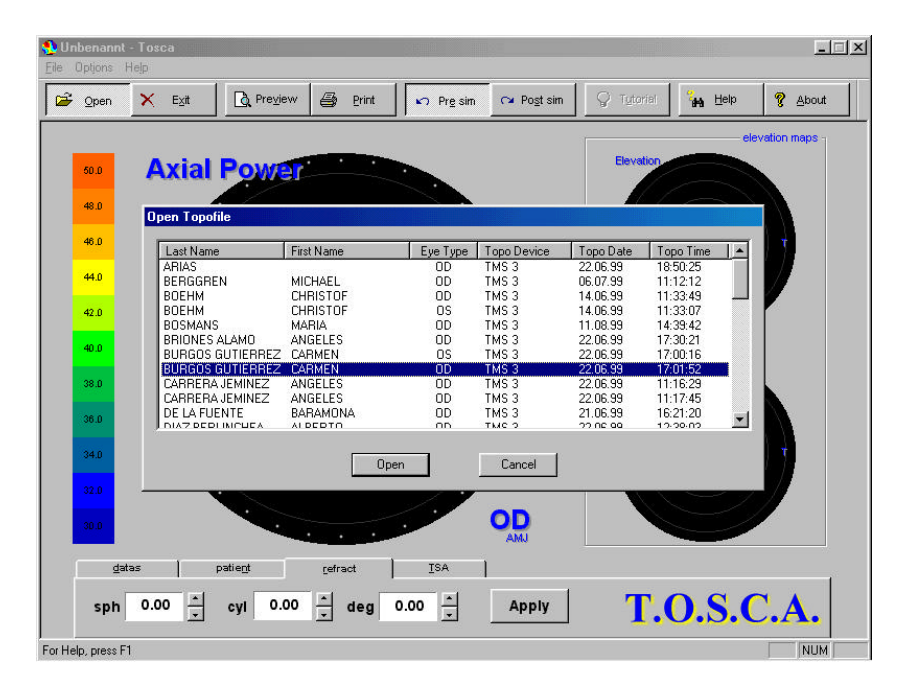

• Press "patient" to check the patient name

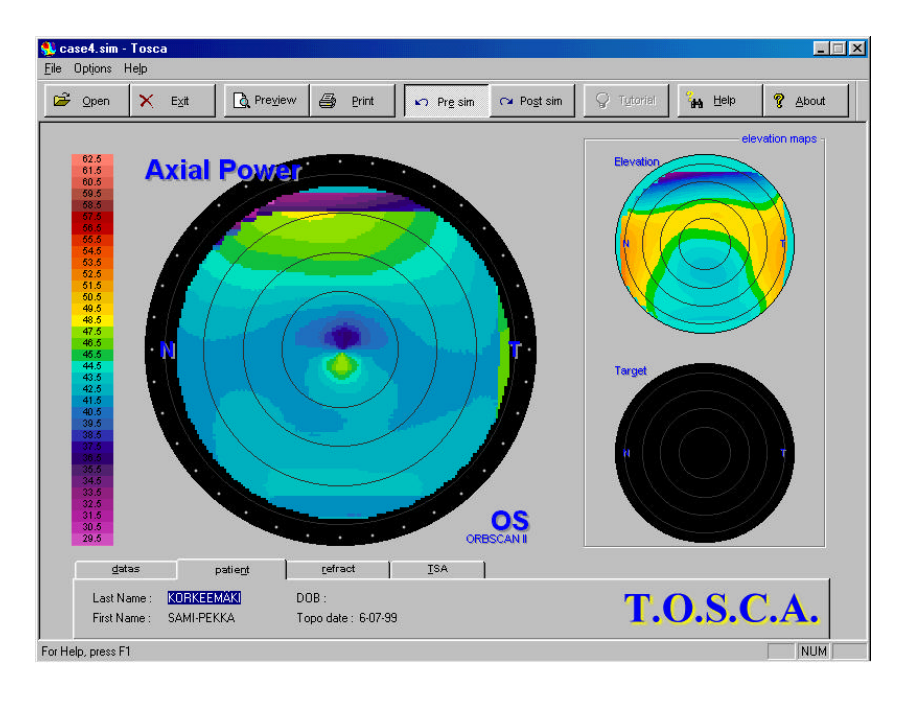

## How to create an ablation program

- Open "refract" and add the actual refraction of the patient
- Press "apply" to see the change in the elevation picture

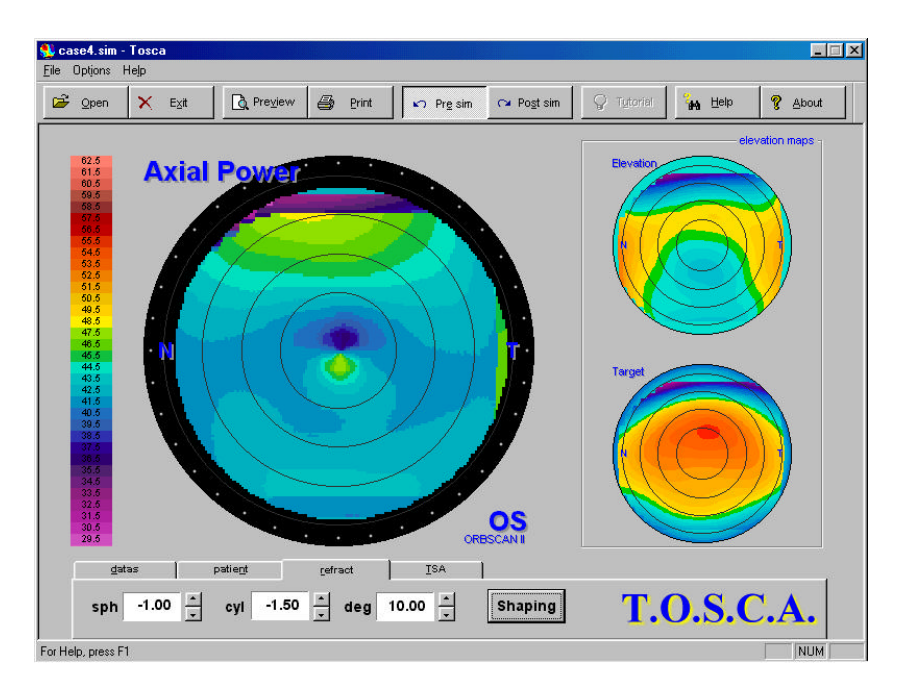

- Press "shaping" to see the ablation forecast and create the ablation program
- Open ,,data" to check the depth of the ablation

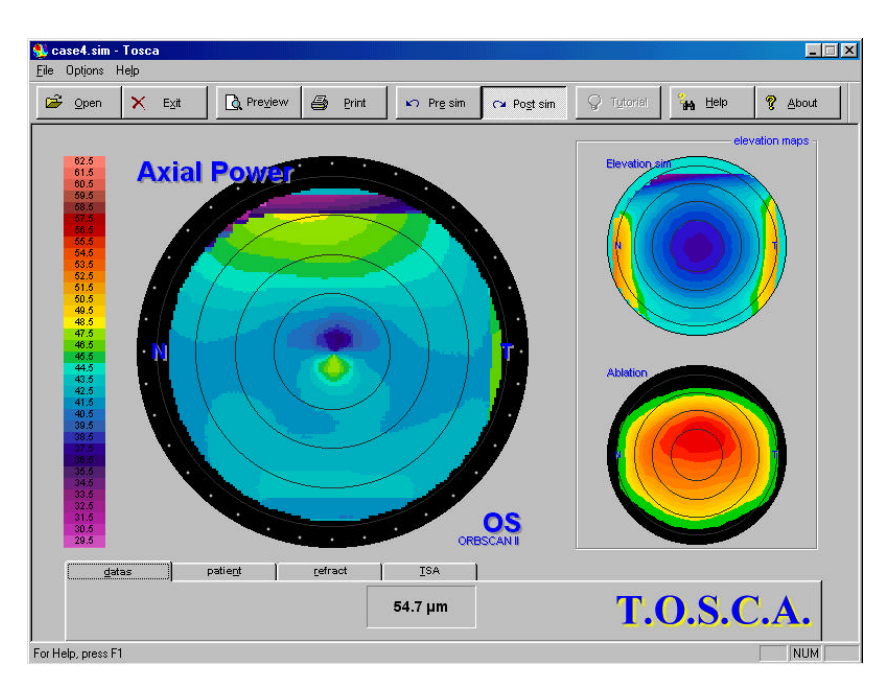

## How to influence the treatment depth

• If you are not satisfied with the depth, open "TMS, to make it more or less deep (always press "apply" and "shaping" to see the new picture)

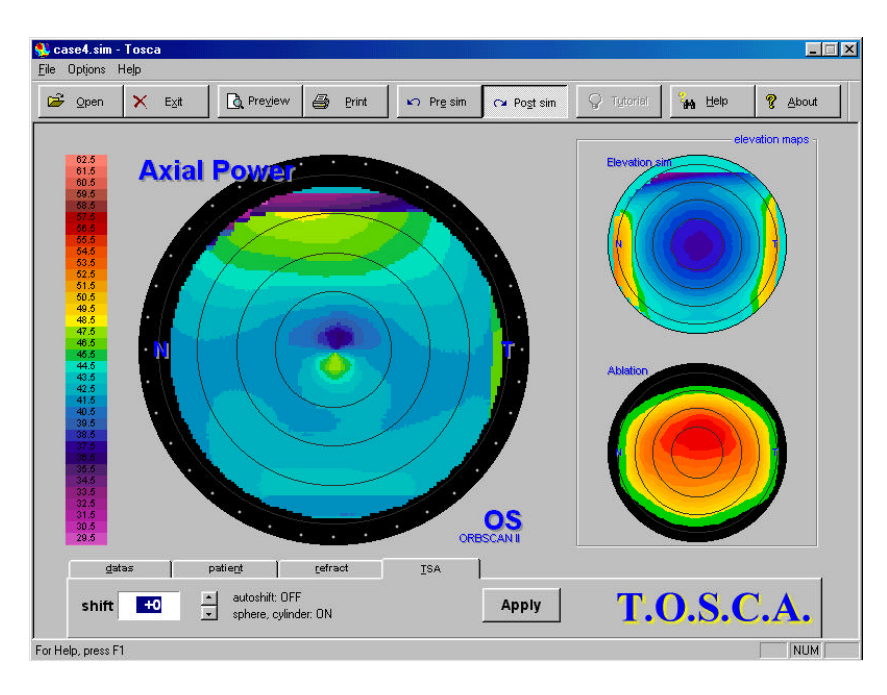

• !! pay attention - if you change the depth you also change the size of the treatment area

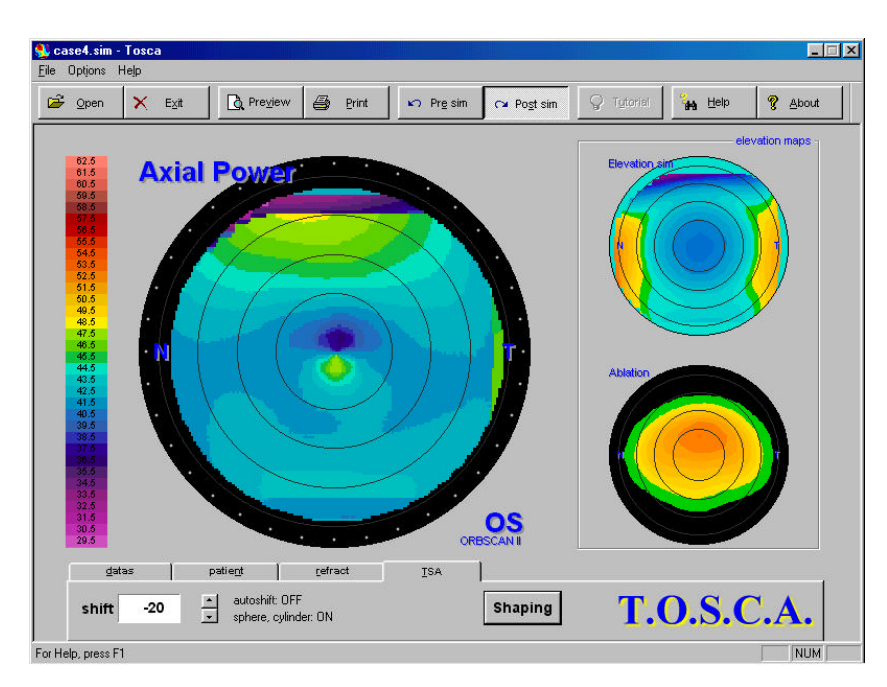

## How to get the TOSCA-data into the MEL70

• Take the ZIP-disk from the Workstation and put it into the ZIP-drive installed on the MEL70 (ZIP-drive must be on before starting the MEL70)

How to run the MEL70 in topographical mode

- Press the "topographical treatment" button and select the patient from the list
- Proceed fluence test and treatment as usual
- Pay attention for the centration. If the topo picture was decentered you need to decenter in the same way. Use the TMS3 outprint with pupil